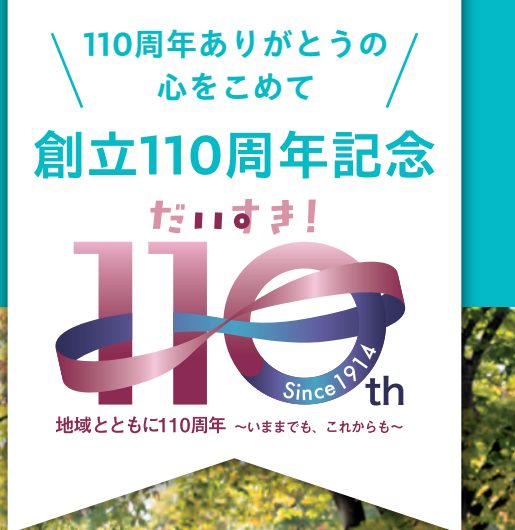

### 当金庫に普通預金口座を お持ちのお客さまが ご利用いただけます

## 自動車・オートバイ・自転車の購入 車検・借換えにも! あなたのカーライフをサポートします

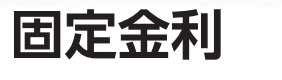

(保証料込み)

お申込みから

#### お取扱 令和6年2月13日(火)~令和7年3月31日(月) 特別優遇金利キャンペーン 期間

WEB完結型すしん

カーライフプランローン

★実際に適用される金利は「お申込時点での適用金利」と「実際にお借入れいただく日の適用金利」のうち、いずれか低い金利となります。 ★適用金利は、金利動向等により見直しを行うことがあります。

| ご 利 用<br>いただける方 | <ul> <li>● 当金庫に普通預金口座をお持ちの方</li> <li>● 年齢が満20歳以上の方</li> <li>● 安定継続した収入がある方</li> <li>● 当金庫の営業地区内に居住あるいは勤務されている方</li> <li>● (→1) したきた保証基金の保証が受けられる方</li> </ul>                  | 保証料    | 金利に含まれます。                                                                                                    |
|-----------------|----------------------------------------------------------------------------------------------------|--------|----------------------------------------------------------------------------------------------------|
|                 |                                                                                                    | 担保・保証人 | (一社) しんきん保証基金が保証しますので担保・保証人は不要<br>です。                                                                                                    |
| お使いみち           | ● ( 41) のもとわば細茎並らば細が () うれるが<br>自動車・オートバイ・自転車の購入、パーツ・オプションの購入・<br>取付、免許取得、車検・修理、自動車保険、車庫設置、電気自動<br>車用充電設備の購入・設置、自動車ローンの借換えなどの資金<br>(たざ) _ ( ) ( ) ( ) ( ) ( ) ( ) ( ) ( ) ( ) | 手数料    | <ul> <li>● 融資取扱手数料として、融資実行時に5,500円(税込)が決済口座より引き落とされます。</li> <li>● 一部繰上返済・全額繰上返済・条件変更をされる場合は所定の手数料がかかります。</li> </ul>                                                                                                    |
| ご融資金額           | 1.000万円以内(1万円単位)                                                                                                    | 必要書類   | <ul> <li>本人確認書類(運転免許証またはパスポート)</li> <li>※パスポートは2020年2月3日以前に申請されたパスポートのみとなります。</li> <li>年収確認書類(お借入額が100万円超の場合)</li> <li>資金(法論確認書類(日語書) 注文書(請求書等)</li> </ul>                                                                                |
| ご融資期間           | 3カ月以上15年以内                                                                                                    |        |                                                                                                    |
| ご返済方法           | 毎月元利均等返済(元金返済措置は6カ月以内)<br>※お借入金額の50%以内につき6カ月ごとのボーナス返済併用<br>も可<br>※産前産後休業中、育児休業中の方は最長2年まで元金返済措<br>置が可<br>(当該期間分のご融資期間延長も可)                                                     | その他    | <ul> <li>              ・ マシロビのを目来(たて食畜、たてく畜、時小首子)      </li> <li>             ご融資金は購入先へお振込みいただきます。なお、振込手数料につきましてはお客さま負担となりますので、あらかじめご了承ください。         </li> <li>             お申込みの内容等によりWEB完結型ローンでのお取扱いができかねる場合がございます。         </li> </ul> |

□毎月のご返済額等につきましては、窓□にて試算いたしますので、お気軽にお問い合わせください。 □金融情勢の変化などにより内容を変更・中止させていただく場合がございます。 □審査の結果、ご希望に添えない場合もございますので、あらかじめご了承ください。

□詳しくは、お取引の窓□までお問い合わせください。なお、窓□に商品概要説明書をご用意しております。

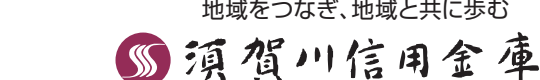

地域をつなぎ、地域と共に歩む

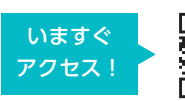

# お申込みからご契約まで 簡単・便利なWEB完結ローン

## WEB完結ローンのポイント

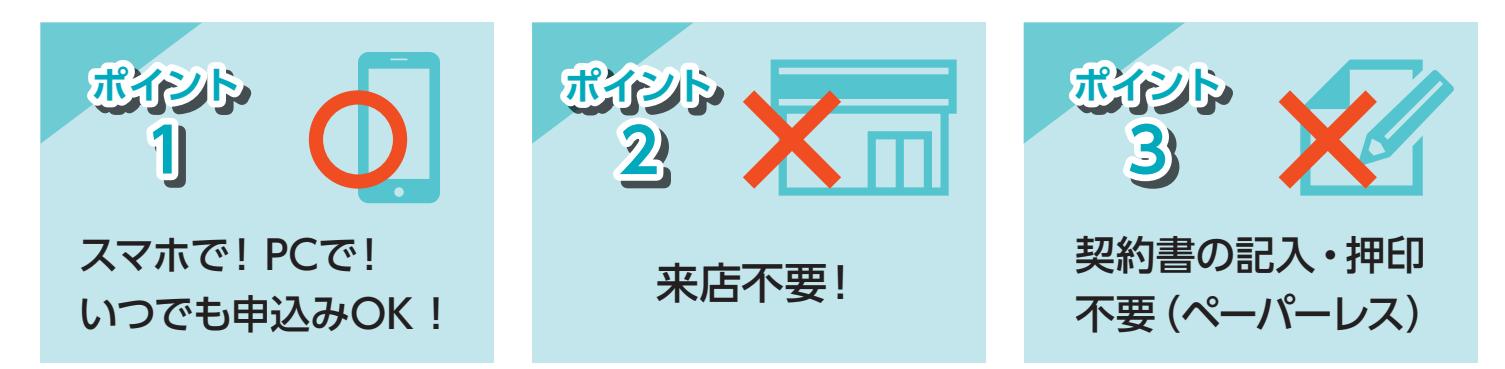

(注) 当金庫に普通預金口座がない方、運転免許証またはパスポートを保有していない方はご利用いただけません。

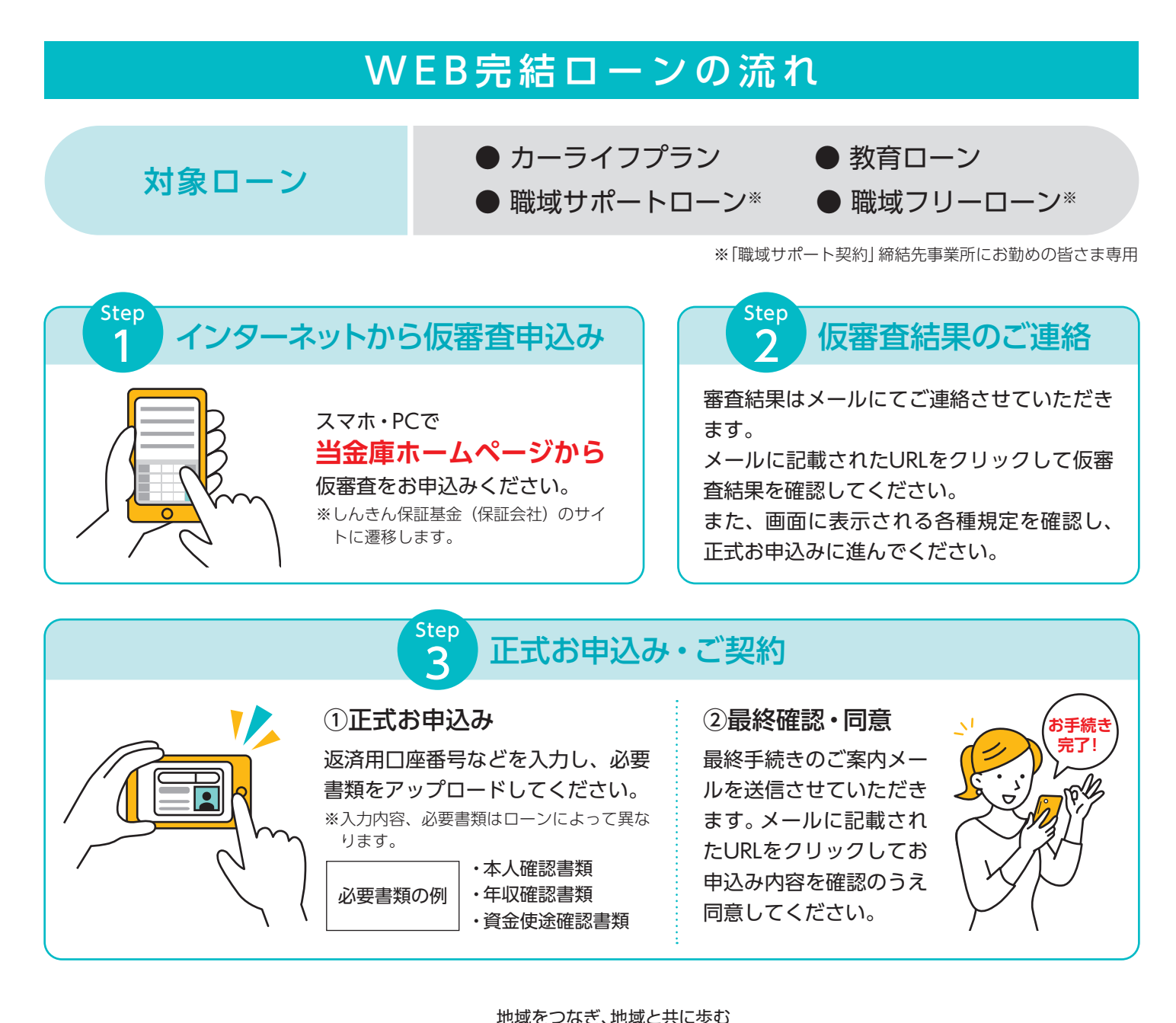

🕥 須賀川信用金庫